112.01.05 製作

# 臺北市學生學習歷程檔案系統 操作手冊

## 輔導教師

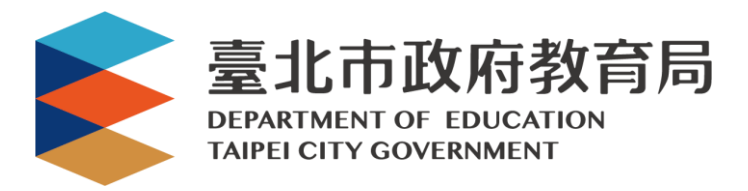

## 目錄

| 1. 首頁            |   | 1 |
|------------------|---|---|
| 1.1 功能列          | 1 |   |
| 1.1.1 登入         | 1 |   |
| 2. 教師資料檔案櫃       |   | 2 |
| 2.1 學生學習成果       | 3 |   |
| 2.1.1 班級資料(輔導教師) | 3 |   |
| 2.1.2 認證學生自主學習計畫 | 5 |   |

### 1. 首頁

1.1 功能列

1.1.1 登入

● 由校管理者設定為【輔導老師】後(請參見【校管理者】操作手冊),即可使用「臺北市政府教育局單一身份驗證服務(LDAP)」或原有「酷課雲帳號」登入。

| 量北市政府教育局<br>DEPARIMENT OF EDUCATION<br>TAIPED CITY GOVERNMENT | 首               | 頁  | 學習歷程檔案櫃                       | 系統操作說明 | 宣導資料 | 意見回饋 | 管理區 | 登入 |
|---------------------------------------------------------------|-----------------|----|-------------------------------|--------|------|------|-----|----|
|                                                               | <b>重</b> 北市單一身分 | 市單 | _ <sub>身分驗證</sub><br>證(LDAP)服 | 務      |      |      |     |    |
|                                                               |                 |    |                               |        |      |      |     |    |

- 臺北市政府教育局單一身份驗證服務(LDAP)
- 帳號
  - 老師:學校網域名稱+身分證字號數字9碼(如中崙高中為 zlsh, 老師身分證字號為為 A111122222, 帳號即為"zlsh11122222")。
- 密碼
  - 老師:身分證字號後六碼(如身分證字號為 A111122222, 密碼即為"122222")

| 臺北市校園<br>單一身分驗證服務 | 务 |
|-------------------|---|
| 請輸入您的使用者名稱與密碼     |   |
| 帳號                | 0 |
| 密碼                | Ø |
| 忘記帳號/密碼           |   |
| 登入                |   |
| 尚未有帳號?親子帳號申請      |   |

● 登入後變換成[教師資料檔案櫃]。

| 臺北市政府教育局<br>BERARIMENT OF EDUCATION<br>TAPEL CETY COVERNMENT | 教師資料檔案櫃 | 夈統操作說明 | 宣導資料 | 意見回饋 | 管理區 | 陳海 老師 |  |
|--------------------------------------------------------------|---------|--------|------|------|-----|-------|--|
|--------------------------------------------------------------|---------|--------|------|------|-----|-------|--|

## 2. 教師資料檔案櫃

| 臺北市政府教育局<br>DEFARTMENT OF EDUCATION<br>TAIPEI CITY GOVERNMENT | i                          |        | 首頁                                       | 教師資料檔案櫃   | 系統操作說明      | 宣導資料 | 意見回饋                  | 管理區 | 王峰 老師 |
|---------------------------------------------------------------|----------------------------|--------|------------------------------------------|-----------|-------------|------|-----------------------|-----|-------|
| 我的資料檔案櫃 已使用空<br>待認證學習成果:2筆                                    | 間:8.53mb/3000.0mb          |        |                                          |           |             |      |                       |     |       |
|                                                               |                            |        | 教師資                                      | 料檔案櫃      |             |      |                       |     |       |
| <b>学</b> 生學習成果                                                | 変い                         | 授課班級資料 | 認證學習成                                    | 1         | 雪歴 審核学生 習計: |      |                       |     |       |
| <b>夏</b> 教師檔案櫃                                                | 設定目録項目                     | 基本資料   | 課程設計與素                                   | 文學 班級經營與戰 | 前導 研究發展     | 與進修  | <b>这</b> 次<br>故業精神與態度 | N.  | 目目の   |
|                                                               | 2000年1月1日<br>教師教學檔案電<br>子檔 |        |                                          |           |             |      |                       |     |       |
|                                                               |                            |        | <mark>訊息</mark><br>您目前有 <mark>1</mark> 月 | 則學習成果待認   | 思證          |      |                       |     |       |
| ● 進入教                                                         | 師資料檔案櫃                     | §會跳出_  |                                          |           | 確定          |      |                       | 通   | 知。    |

#### 2.1 學生學習成果

#### 2.1.1 班級資料(輔導教師)

查詢學生學習成果及多元表現統計(顯示輔導班級學生)。

|      |      |    |          |          | 班級資料 | ł    |      |      |         |
|------|------|----|----------|----------|------|------|------|------|---------|
| 學號   |      |    | 姓名       |          | 座號   |      | 二年二班 | ~    | 查詢      |
|      |      |    |          |          |      |      |      |      | 匯出EXCEL |
| 桧祖   | 研纲   | 座號 | 应號 思號    |          |      | 學習成果 |      | 多元   | 表現      |
| ~ ~~ |      |    |          | ~~~~     | 上傳數量 | 通過數量 | 勾選數量 | 上傳數量 | 勾選數量    |
| ۲    | 二年二班 | 01 | 10835074 | Ξ        |      |      |      |      |         |
| ۲    | 二年二班 | 02 | 10835147 | 李        |      |      |      |      |         |
| ۲    | 二年二班 | 03 | 10835004 | 李        |      |      |      |      |         |
| ۲    | 二年二班 | 04 | 10835168 | <b>N</b> |      |      |      |      |         |

● 選擇班級後點選 · 再點選 · 西點選 · 可匯出學生上傳數量狀況

|   | A  | В        | С      | D    | Е  | F     | G       | Н     | I         | J          | K     | L      | М    | N  | 0     |
|---|----|----------|--------|------|----|-------|---------|-------|-----------|------------|-------|--------|------|----|-------|
| 1 | 姓名 | 學號       | 學年期    | 班級   | 座號 | 已上傳數量 | 未送出認證件數 | 待認證件數 | 已認證件數(通過) | 已認證件數(不通過) | 已勾選件數 | 學年期    | 班級   | 座號 | 已上傳數量 |
| 2 | Ξ  | 10835074 | 108上學期 | 一年五班 | 02 | 4     | 0       | 0     | 3         | 1          | 0     | 108下學期 | 一年五班 | 02 | 1     |
| 3 | 李  | 10835147 | 108上學期 | 一年九班 | 03 | 6     | 0       | 0     | 6         | 0          | 2     | 108下學期 | 一年九班 | 03 | 5     |
| 4 | 李  | 10835004 | 108上學期 | 一年一班 | 04 | 9     | 0       | 0     | 8         | 1          | 0     | 108下學期 | 一年一班 | 04 | 5     |
| 5 | 李  | 10835168 | 108上學期 | 一年十班 | 06 | 7     | 0       | 0     | 7         | 0          | 0     | 108下學期 | 一年十班 | 06 | 7     |

|   | Α  | В        | С   | D    | Е  | F     | G     | Н   | Ι    | J  | K     | L     |
|---|----|----------|-----|------|----|-------|-------|-----|------|----|-------|-------|
| 1 | 姓名 | 學號       | 學年度 | 班級   | 座號 | 已上傳數量 | 已勾選項數 | 學年度 | 班級   | 座號 | 已上傳數量 | 已勾選項數 |
| 2 | Ξ  | 10835074 | 108 | 一年五班 | 02 | 1     | 0     | 109 | 二年二班 | 01 | 1     | 0     |
| 3 | 李  | 10835147 | 108 | 一年九班 | 03 | 8     | 8     | 109 | 二年二班 | 02 | 8     | 0     |
| 4 | 李  | 10835004 | 108 | 一年一班 | 04 | 4     | 0     | 109 | 二年二班 | 03 | 4     | 0     |
| 5 | 李  | 10835168 | 108 | 一年十班 | 06 | 1     | 0     | 109 | 二年二班 | 04 | 1     | 0     |

- 點選 ◎ 二年二班 01 10835074 王
- 僅只能查看學生檔案櫃內容不可修改內容。如下圖
- 學生【其他】部分為臺北市特有功能,資料並不會上傳至教育部中央資料庫,輔導教師亦看
   不到學生上傳內容。

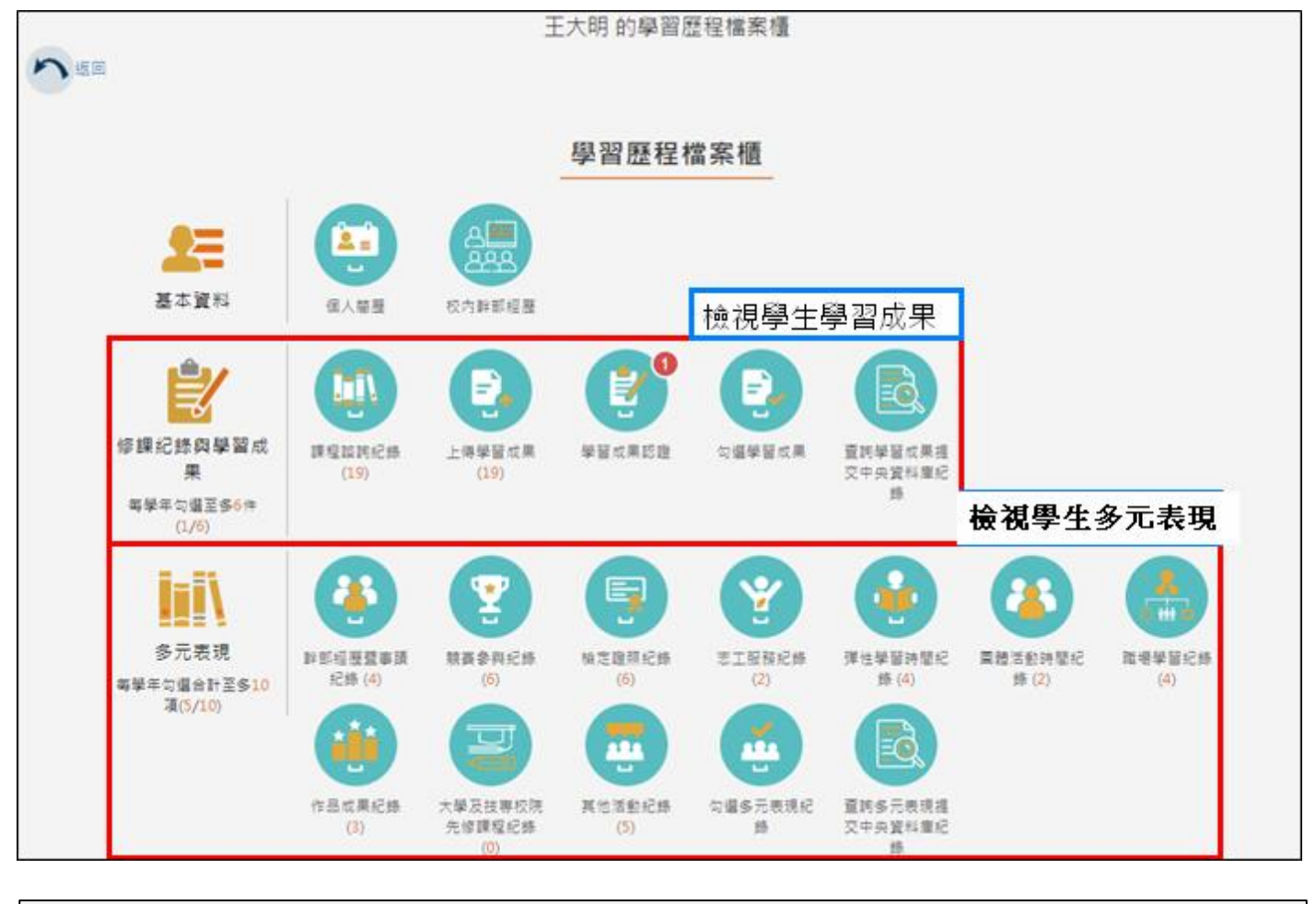

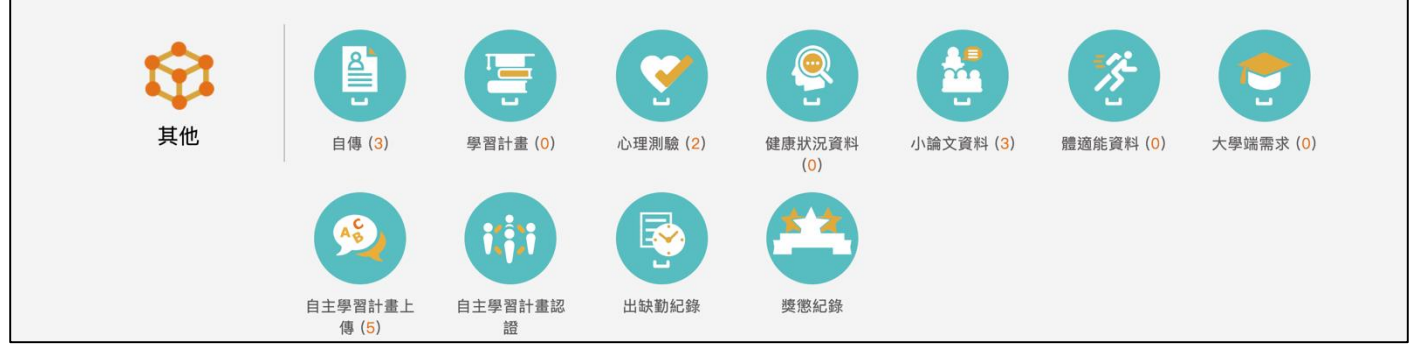

#### 2.1.2 認證學生自主學習計畫

|                                                           | 認證                     | 學生自主學習       | 習計畫          |            |
|-----------------------------------------------------------|------------------------|--------------|--------------|------------|
| 學年度 🗸                                                     |                        | 學期 🗸         | 待認證 🗸        | 查詢         |
| 班級 🗸                                                      | 學科主題                   |              |              |            |
| 全部發佈:0                                                    |                        |              |              |            |
| 學年度: 107                                                  |                        | 學期:          | 2            |            |
| 學科主題: 國文<br>認證狀態: 待認證<br>送出日期: 108/07/26:<br>檢視檔案: 檢視檔案(已 | <u>17:33:2</u> 0<br>讀) | 學生:<br>認證日期: | 三年一班 29號 王大明 | 認證 ▼<br>發佈 |
|                                                           |                        | 1-           |              |            |

● 此作業為學生送出自主學習計畫認證後·教師認證須檢視檔案後(已讀)才能認證通過/不通過

● 認證通過/不通過時此狀態為暫定·教師可隨時調整·點選 發佈 後不可修改

後不可修改認證狀態及

學生收到認證結果,可選擇單一【發佈】或是【全部發佈】。

|                                                                            | 認證學生自主學                           | 習計畫               |            |
|----------------------------------------------------------------------------|-----------------------------------|-------------------|------------|
| 學年度 🗸                                                                      | 學期 ∨                              | 待認證 🗸             | 查詢         |
| 班級 ✔<br>全部發佈:1                                                             | 學科主題                              |                   |            |
| 學年度: 107<br>學科主題: 國文<br>認證狀態: 通過(未發佈)<br>送出日期: 108/07/261<br>檢視檔案: 檢視檔案(已) | 學期:<br>學生:<br>7:33:20 認證日期:<br>演) | 2<br>三年一班 29號 王大明 | 認證 ▼<br>發佈 |
|                                                                            | 1.                                |                   |            |